## HUAWEI HG8245H ONT

 Open the Run Program and type <u>http://192.168.1.1</u> U can open the Run Program like this way

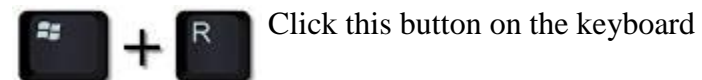

| 🖅 Run         |                                                                                                    |
|---------------|----------------------------------------------------------------------------------------------------|
|               | Type the name of a program, folder, document, or Internet resource, and Windows will open it for you. |
| <u>O</u> pen: | http://192.168.1.1/                                                                                   |
|               | OK Cancel <u>B</u> rowse                                                                              |

2. Enter ONT login U/N & P/W (user and user)

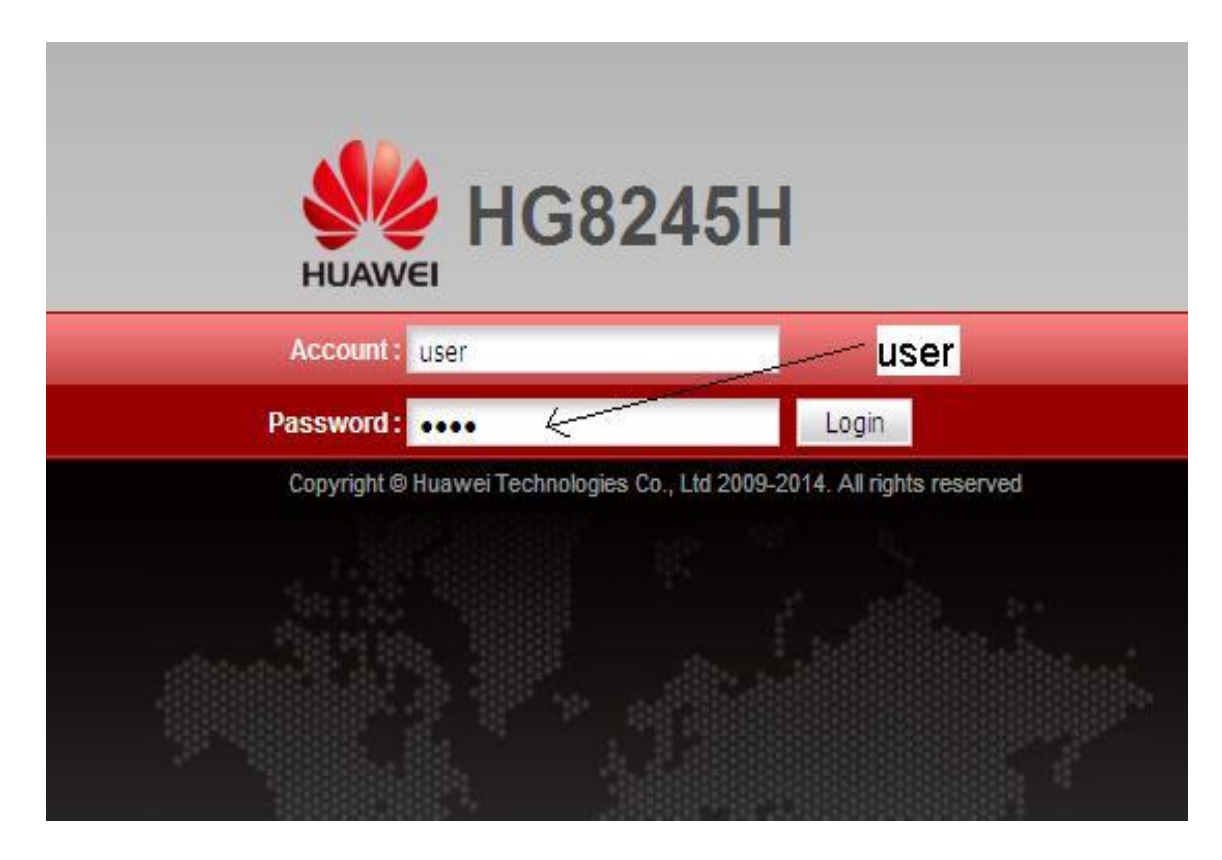

3. Go to **Quick Setup**, Enter ADSL U/N & P/W, which was given to you when you are getting the connection. Click **next** to continue.

| HUAWEI      | HG8245H<br>Quick Setup      |                   |
|-------------|-----------------------------|-------------------|
| Quick Setup | Quick Setup > Quick Setup   |                   |
|             | PPPoE Account Contiguration | 94xxyyyyyyg@sltbb |
|             | PPPoE Username:             | K                 |
|             | PPPoE Password:             | K_                |
|             | Next                        | ADSL password     |
|             |                             |                   |
|             |                             |                   |
|             |                             |                   |

4. Enter wireless configuration
Wi-Fi should be enabled.
Wi-Fi SSID- gives a name for a Wi-Fi connection
Wi-Fi Password- enters a key. It should be more than 8 characters.
Click Next to proceed

| HG8   | 245H                      |           | Detail Setup                                   |
|-------|---------------------------|-----------|------------------------------------------------|
| Quick | Setup                     |           |                                                |
|       | Quick Setup > Quick Setup |           |                                                |
|       | Wireless Bandwidth Cor    | iguration | COID                                           |
|       | WiFi Enabled              |           | SSID                                           |
|       | WiFi SSID:                | t *(1-32  | characters)                                    |
|       | WiFi Password:            | *(8-63    | ASCII characters or 64 hexadecimal characters) |
|       |                           | Previous  | shared kev                                     |

5. Click "**Apply**" to complete the configuration.

| etup                     |                    |
|--------------------------|--------------------|
| Quick Setup > Quick Setu | p                  |
| Configurations to Confi  | rm                 |
| PPPoE Username           | 941122123123@sttbb |
| PPPoE Password           | Abcd123#\$%        |
| WiFi Status              | Enabled            |
| WiFi SSID                | sltbb              |
|                          |                    |